## Настраиваем запись со звука:

Заходим в <u>WEB-интерфейс</u> камеры с помощью браузера Microsoft Internet Explorer:

|   | IP камера                                                                   |
|---|-----------------------------------------------------------------------------|
| 6 | ActiveX Mode (Для IE)<br>Sign in                                            |
| ٢ | VLC media player Mode (Для FireFox, Safari, Google)<br><mark>Sign in</mark> |
|   | iPod touch/iPhone 2G, 3G, 3GS, 4 и посвященный iPad<br>Sign in              |

и переходим в пункт "Конфигурация устройства",

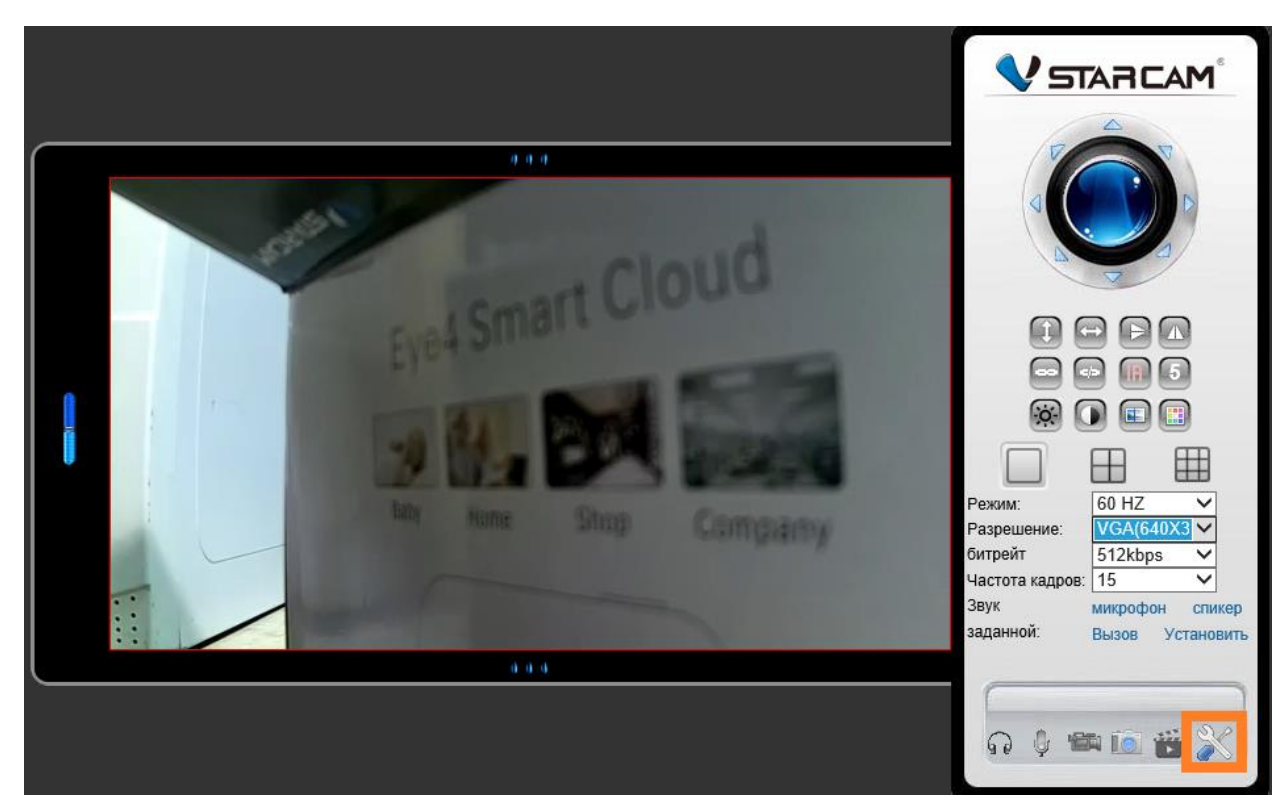

Выбираем пункт меню **«Запись видео»** ► **«SD Card Запись»** ► отмечаем пункт **«Запись аудио»**, при необходимости – настраиваем разрешение записываемого видеофайла и указываем расписание записи. Затем нажимаем кнопку **«Подтвердить»** и перезагружаем устройство.

| Опции IP камеры                                   |                                  |   |   |                  |   |   |   |   |           |        |                |                                 |       |    |        |    |                            |                                 |                                 |                                 |    |    |    |    |
|---------------------------------------------------|----------------------------------|---|---|------------------|---|---|---|---|-----------|--------|----------------|---------------------------------|-------|----|--------|----|----------------------------|---------------------------------|---------------------------------|---------------------------------|----|----|----|----|
| 🖣 Параметры сетн                                  | запись по расписанию             |   |   |                  |   |   |   |   |           |        |                |                                 |       |    |        |    |                            |                                 |                                 |                                 |    |    |    |    |
| 🚇 Настройки тревоги                               | SD-карта суммарной мощностью (М) |   |   |                  |   |   |   |   |           |        | М              |                                 |       |    |        |    |                            |                                 |                                 |                                 |    |    |    |    |
| 🞬 Запись видео                                    | SD-карта оставшейся емкости (М)  |   |   |                  |   |   |   |   |           | 7451 M |                |                                 |       |    |        |    |                            |                                 |                                 |                                 |    |    |    |    |
| - SD Card Запись                                  | SD карты статуса                 |   |   |                  |   |   |   |   |           | Запи   | сь             | ф                               | ормат | т  |        |    |                            |                                 |                                 |                                 |    |    |    |    |
| <ul> <li>Местное Record &amp; Snapshot</li> </ul> | Запись аудио»                    |   |   |                  |   |   |   |   |           |        |                |                                 |       |    |        |    |                            |                                 |                                 |                                 |    |    |    |    |
| Настройки системы                                 | Выбор потока Видео               |   |   |                  |   |   |   |   |           |        | HD(1280x720) V |                                 |       |    |        |    |                            |                                 |                                 |                                 |    |    |    |    |
| 🥌 Назад                                           | запись по расписанию             |   |   |                  |   |   |   |   |           |        |                |                                 |       |    |        |    |                            |                                 |                                 |                                 |    |    |    |    |
|                                                   | День                             | 0 | 1 | 2                | 3 | 4 | 5 | 6 | 7         | 8      | 9              | 10                              | 11    | 12 | 13     | 14 | 15                         | 16                              | 17                              | 18                              | 19 | 20 | 21 | 22 |
|                                                   | Воскресенье                      |   |   |                  |   |   |   |   |           |        |                |                                 |       |    |        |    |                            |                                 |                                 |                                 |    |    |    |    |
|                                                   | Понедельник                      |   |   | 111              |   |   |   |   |           |        |                |                                 |       |    |        |    |                            |                                 |                                 |                                 |    |    |    |    |
|                                                   | Вторник                          |   |   | $\parallel \mid$ |   |   |   |   | ₩         |        |                |                                 |       |    |        |    | $\parallel \parallel \mid$ | $\parallel \parallel \mid$      |                                 |                                 |    |    |    |    |
|                                                   | Среда                            |   |   |                  |   |   |   |   |           |        |                |                                 |       |    |        |    |                            |                                 |                                 |                                 |    |    |    |    |
|                                                   | Четверг                          |   |   | +++              |   |   |   |   | $\square$ |        |                | $\left  \right  \left  \right $ |       |    |        |    | ++++                       | $\left  \right  \left  \right $ | $\left  \right  \left  \right $ | $\left  \right  \left  \right $ |    |    |    |    |
|                                                   | Пятница                          |   |   | +++              |   |   |   |   |           |        |                | $\left  \right  \left  \right $ |       |    |        |    | ++++                       | $\left\{ \right\} $             | $\left  \right  \left  \right $ | $\left  \right  \left  \right $ |    |    |    |    |
|                                                   | Суббота                          |   |   |                  |   |   |   |   |           |        | Bu6            | Dati                            | DCO.  |    |        |    |                            |                                 |                                 |                                 |    |    |    |    |
|                                                   |                                  |   |   |                  |   |   |   |   |           |        |                |                                 |       |    | гнал ( |    |                            |                                 |                                 |                                 |    |    |    |    |
|                                                   | Подтвердить Обновить             |   |   |                  |   |   |   |   |           |        |                |                                 |       |    |        |    |                            |                                 |                                 |                                 |    |    |    |    |

## Прослушивание записи со звуком:

Способ №1 - через WEB-интерфейс в браузере Microsoft Internet Explorer

в меню «Воспроизведение записи файла»

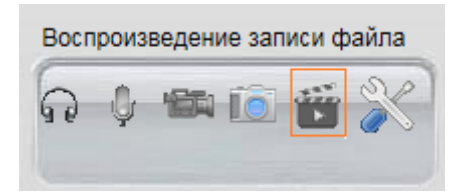

при выборе того или иного видеофрагмента видео будет проигрываться со звуком

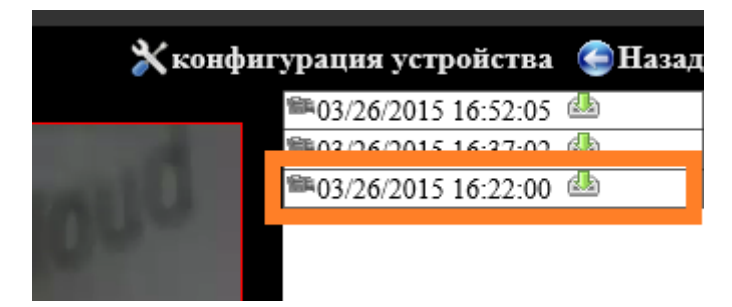

Способ №2 – воспроизведение записанного видеофайла файла на компьютере под управление ОС Windows

Загружаем видеофайл с карты SD на компьютер и открываем программу «Видеоплеер», поставляемую совместно с программным обеспечением Vstarcam

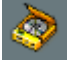

Указываем папку со скопированными файлами, после чего прослушиваем видеофайл со звуком

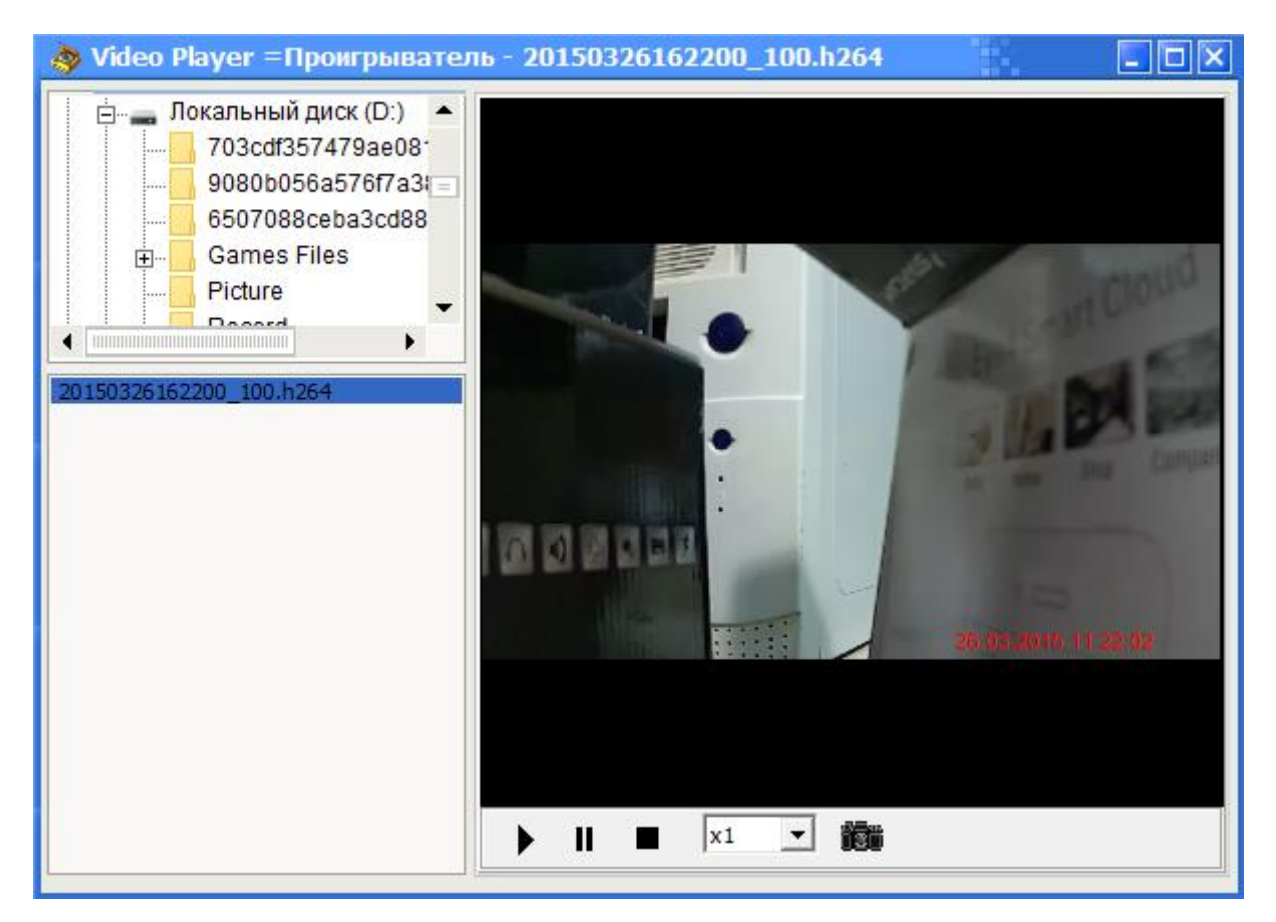

Способ №3 – с помощью приложения eye4 для Android или iOS

При промотре видеоархива через приложение еуе4 для мобильных устройств видеофайл будет проигрываться со звуком.